## WindowsでMACアドレスを調べる(コマンドプロンプト編)

△ このページは 2020 年現在非推奨のコマンドを使用しているため将来的に削除される予定です。新しい方法は WindowsでMACアドレスを調べる (Windows PowerShell編) をご覧ください。

大学管理対象機器用 Microsoft 製品(Office, Windows)利用申請などで Windows の MAC アドレスを記入する必要がある場合に、「コマンドプロンプト」で コンピュータの MAC アドレスを調べる方法を説明します。

うまくいかない、説明が分からない場合は WindowsでMACアドレスを調べる をご覧ください。

## Step-by-step guide

1. Windows () キーを押しながら R キーを押します。

| <ul> <li>ま行するプログラム名、または開くフォルダーやドキュメント名、インター<br/>ネットリソース名を入力してください。</li> <li>名前(①): (ペレーマンレー 参照(B))</li> <li>3. 名前(①): の右側にある入力欄に、以下の文字列をコピー&amp;ペーストします。</li> <li>(md /c "wnice nicconfig where ^"MACaddress is not null^" get MACaddress /Format:list   findstr<br/>pause"</li> <li>4. OK ボタンをクリックします.</li> <li>5. 以下の人なdress= 」の右側に表示されている文字列がコンピュータの MAC アドレスです。</li> <li>(ペVMindows/system2/curves/system2/curves/system2/system2/curves/system2/curves/system2/curves/system2/curves/system2/curves/system2/curves/system2/curves/system2/curves/system2/curves/system2/curves/system2/curves/system2/curves/system2/curves/system2/curves/system2/system2/curves/system2/curves/system2/curves/system2/curves/system2/curves/system2/curves/system2/curves/system2/curves/system2/curves/system2/curves/system2/curves/system2/curves/system2/curves/system2/curves/system2/curves/system2/curves/system2/curves/system2/curves/system3/curves/system3/curves/system3/curve</li></ul>                             | ۷.    | アイル名を指定して実行 タイプログル表示されます。<br>2 ファイル名を指定して実行 × ×                                                                                                    |
|----------------------------------------------------------------------------------------------------|-------|----------------------------------------------------------------------------------------------------|
| 名前(①:       ()         ()       ()         ()       ()         ()       ()         ()       ()         ()       ()         ()       ()         ()       ()         ()       ()         ()       ()         ()       ()         ()       ()         ()       ()         ()       ()         ()       ()         ()       ()         ()       ()         ()       ()         ()       ()         ()       ()         ()       ()         ()       ()         ()       ()         ()       ()         ()       ()         ()       ()         ()       ()         ()       ()         ()       ()         ()       ()         ()       ()         ()       ()         ()       ()         ()       ()         ()       ()         ()       ()         ()       ()                                                                                                    |       | 実行するプログラム名、または開くフォルダーやドキュメント名、インター<br>ネットリソース名を入力してください。                                                                                                    |
| OK     キャンセル     参照(B)       3. 名前(Q): の右側にある入力欄に、以下の文字列をコピー&ペーストします。     [mid / c "wmic nicconfig where ^"MACaddress is not null^" get MACaddress /Format:list   findstr pause"       4. OK ボタンをクリックします。     5. 以下のような画面が表示されます。<br>[MACAddress=]の右側に表示されている文字列がコンピュータの MAC アドレスです。       第二の分析のwr/system32kmd.exe       MAAddress=<br>MAAddress=<br>が行する(には何かキーを押してください                                                                                                    |       | 名前( <u>O</u> ): ~                                                                                                    |
| <ul> <li>3. 名前(<u>O</u>): の右側にある入力欄に、以下の文字列をコピー&amp;ペーストします。</li> <li>cmd /c "wmic nicconfig where ^"MACaddress is not null^" get MACaddress /Format:list   findstr pause"</li> <li>4. OK ボタンをクリックします。</li> <li>5. 以下のような画面が表示されます。 「MACAddress=」の右側に表示されている文字列がコンピュータの MAC アドレスです。 CWWindowskystem22Cmd.exe MACAddress MCAddress MCAdress MCAddress MCAddress MCAddress MCAddress MCAddress MCAddress MCAdress MCAdres MCAdres MCAdres MCAdres</li></ul> |       | OK キャンセル 参照( <u>B</u> )                                                                                                    |
| <ul> <li>cmd /c "wmic nicconfig where ^"MACaddress is not null^" get MACaddress /Format:list   findstr pause"</li> <li>OK ボタンをクリックします。</li> <li>以下のような画面が表示されます。         IMACAddress=」の右側に表示されている文字列がコンピュータの MAC アドレスです。     </li> <li>C*Windowskystem32Kmd.exe     </li> <li>MACAddress=</li> <li>MACAddress=</li></ul>                                                                                                    | 3.    | 名前( <u>O</u> ): の右側にある入力欄に、以下の文字列をコピー&ペーストします。                                                                                                    |
| <ul> <li>4. OK ボタンをクリックします。</li> <li>5. 以下のような画面が表示されます。         「MACAddress=」の右側に表示されている文字列がコンピュータの MAC アドレスです。     </li> <li>© CWIndowstrystem324cmd.exe         MCAddress=         MCAddress=<td></td><td><pre>cmd /c "wmic nicconfig where ^"MACaddress is not null^" get MACaddress /Format:list   findstr<br/>pause"</pre></td></li></ul>                                                                                                    |       | <pre>cmd /c "wmic nicconfig where ^"MACaddress is not null^" get MACaddress /Format:list   findstr<br/>pause"</pre>                                                                                                    |
|                                                                                                    | 4. 5. | OK ボタンをクリックします。<br>以下のような画面が表示されます。<br>「MACAddress=」の右側に表示されている文字列がコンピュータの MAC アドレスです。<br>CtWindows*system324cmd.exe<br>MACAddress=<br>MACAddress=<br>MAC |

^"=^" &&

6. 何かキーを押すと画面が消えます。

## **Related** articles

- WindowsでMACアドレスを調べる
- MacでMACアドレスを調べる(ターミナル編)
- WindowsでMACアドレスを調べる(コマンドプロンプト編)

- WindowsでMACアドレスを調べる(Windows PowerShell編)
- iPhone/iPadでMACアドレスを調べる